Eine Information des GVA Mödling, Kampstraße 1, 2344 Maria Enzersdorf, www.abfallverband.at/moedling

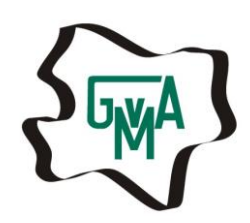

gebuehren @gvamoedling.at

## www.zaehlerdaten.at – Anleitung zur Eingabe von Wasserzählerständen:

1. Eingabe im Internet Browser: <u>www.zaehlerdaten.at</u>

Es öffnet sich folgende Seite:

In der Gemeindeliste wählen Sie bitte "GVA Mödling" aus. Die Reihung ist alphabetisch nach dem Ort bzw. der Gemeindebezeichnung vorgenommen. Sie finden "GVA Mödling" somit unter M wie Mödling: Mödling, Gemeindeverband ....

Bitte Kunden Nummer (Achtung nur ersten Ziffernsatz vor erstem Schrägstrich verwenden; vorangestellte Nullen können weggelassen werden, d.h. maximal 6 Ziffern) und Zählernummer eingeben. Die Kunden Nummer finden Sie auf Ihren Vorschreibungen und Bescheiden.

|              | Wasserzählerdatenerfassung |   |
|--------------|----------------------------|---|
|              |                            |   |
|              |                            |   |
|              | Gemeindeliste              | • |
| Kunden-Nr.   | 198056                     |   |
| Zählernummer | 17805                      |   |
|              | Anmelden                   |   |

Impressum Datenschutz

Nach Auswahl in der Gemeindeliste zeigt sich folgendes Bild:

|              | Wasserzählerdatenerfassung                       |
|--------------|--------------------------------------------------|
| Mödling, Gem | eindeverband für Abgabeneinh. und Umweltschutz 📀 |
| Kunden-Nr.   | 198056                                           |
| Zählernummer | 17805                                            |
|              | Anmelden                                         |

Nach "Anmelden" öffnet sich das Datenblatt für die Wasserzählerdatenerfassung: Bitte geben Sie hier den neuen Zählerstand ein.

| Objek                                   | t: Musterstraße 1, 2380 Perchtoldsdorf                                                              |                          |
|-----------------------------------------|----------------------------------------------------------------------------------------------------|--------------------------|
| Kunden-Nr.                              | 198056                                                                                              |                          |
| Zählernummer                            | 17805                                                                                               |                          |
| Alter Zählerstand                       | 1478,00 m <sup>2</sup>                                                                              |                          |
| /erbrauch letzte P                      | 1478,00 m <sup>2</sup>                                                                              |                          |
| Neuer                                   | 1580                                                                                                | -                        |
| Zählerstand                             | 1509                                                                                                | -                        |
| E-Mail Adresse                          | Optional für eine Bestätigung                                                                       |                          |
| Falls Sie eine Bes<br>Adresse in das ob | tätigungsmall erhalten möchten, tragen Sie bitte<br>ige Feld ein. Die E-Mail-Adresse wir nicht gesp | thre E-Mail-<br>eichert. |

Nach dem "Absenden" erhalten Sie eine Zusammenfassung:

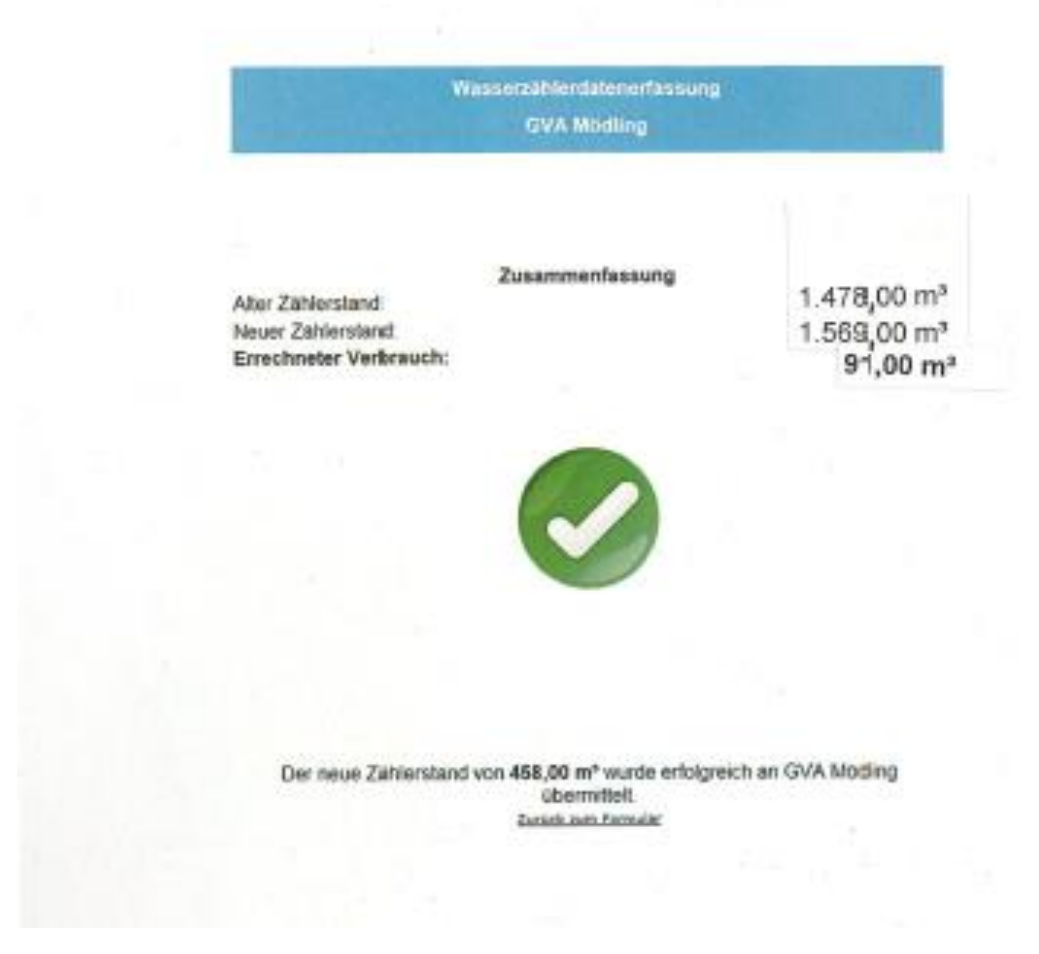

Damit haben Sie den Zählerstand erfolgreich gemeldet.